# SYNDICAT MIXTE DU PAYS MIDI-QUERCY

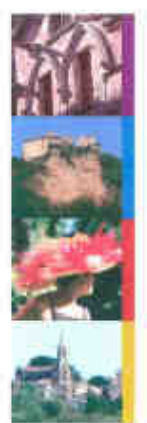

Midi-Quercy

Monsieur Jean CAMBON Président du Syndicat Mixte du Pays Midi-Quercy

# Objet : Ouverture du portail Patrimoine de la Région et mise en ligne des données de l'inventaire du patrimoine du Pays Midi-Quercy

Nègrepelisse, le 16 février 2009

Madame, Monsieur,

Comme vous le savez, le Syndicat Mixte du Pays Midi-Quercy a manifesté auprès de la Région Midi-Pyrénées et du Département de Tarn-et-Garonne sa volonté de poursuivre l'inventaire du patrimoine culturel de son territoire. Il a donc intégré depuis le 1<sup>er</sup> janvier 2009, au sein de son équipe technique, les quatre personnes en charge de la mission.

M. Malvy, Président de la Région Midi-Pyrénées, a inauguré à la fin du mois de janvier dernier, le portail Internet Patrimoines. Il permet aux internautes de visiter virtuellement la région : 60 000 clichés documentés sont déjà disponibles en ligne, de découvrir son patrimoine à travers des éléments pédagogiques et interactifs, de se renseigner sur les interventions régionales en matière de patrimoine, de s'informer sur les formations et les métiers du patrimoine, de suivre l'actualité de la recherche et des publications et de consulter la liste des ouvrages disponibles au centre de documentation du patrimoine. Il permet également d'accéder à l'inventaire général du patrimoine culturel réalisé dans la région Midi-Pyrénées.

Ainsi, je vous informe que l'ensemble de l'inventaire des communes étudiées de la communauté de communes Terrasses et Vallées de l'Aveyron est consultable sur Internet à l'adresse suivante : http://www.patrimoines.midipyrenees.fr/. Les notices des différents édifices, les photographies, les études et les synthèses communales sont accessibles par ce biais. Les versements de l'inventaire des communes de Cayriech, et Monclar-de-Quercy, d'une part puis de Saint-Antonin-Noble-Val et La Salvetat-Belmontet d'autre part, seront également réalisés dans le courant de l'année.

Afin de faciliter votre navigation, vous trouverez une notice illustrée. Mes services sont à votre disposition pour d'éventuelles précisions.

Veuillez recevoir, Madame, Monsieur, mes salutations respectueuses.

P.J. : Méthode de navigation

12, Rue Marcellin Viguié – BP 82 82800 NEGREPELISSE Tél : 05 63 24 60 64 Fax: 05 63 24 60 65 pays.midi.quercy@info82.com www.midi-quercy.fr

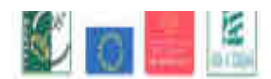

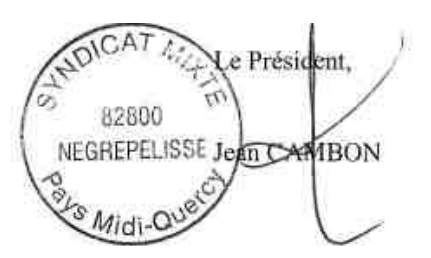

Evasions à l'état pur Escapadas a estat pur

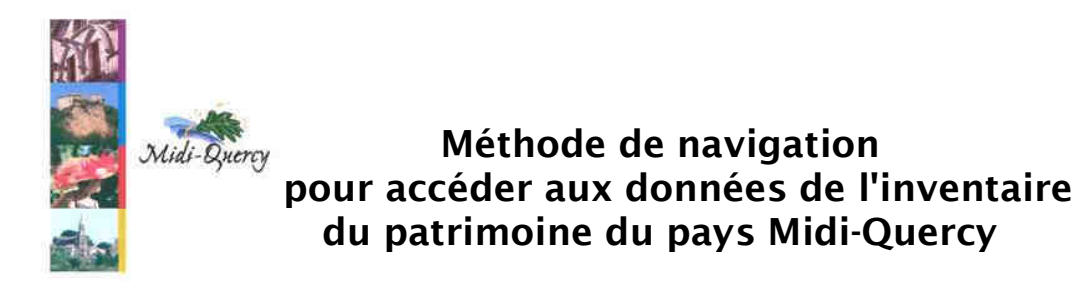

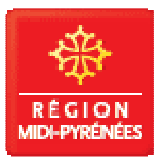

Adresse du portail Internet : http://patrimoines.midipyrenees.fr/

- Etape 1 : Entrer Vous êtes sur la page d'accueil
- Etape 2 : Choisir la rubrique Connaître

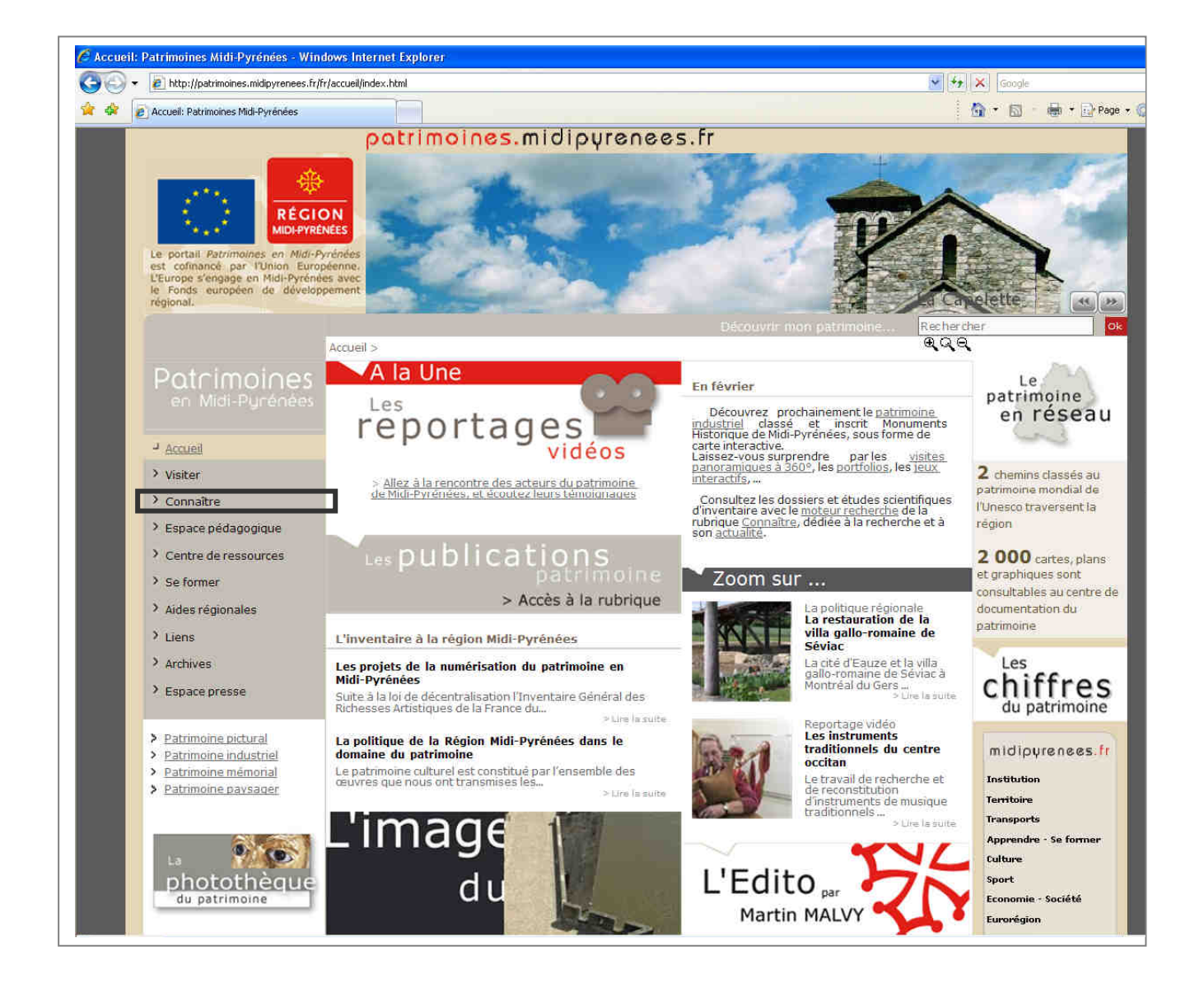

#### Faire une recherche :

 Etape 1. Dans la rubrique connaître - accéder au moteur de recherche soit par une recherche simple par mots clés, soit par une recherche avancée

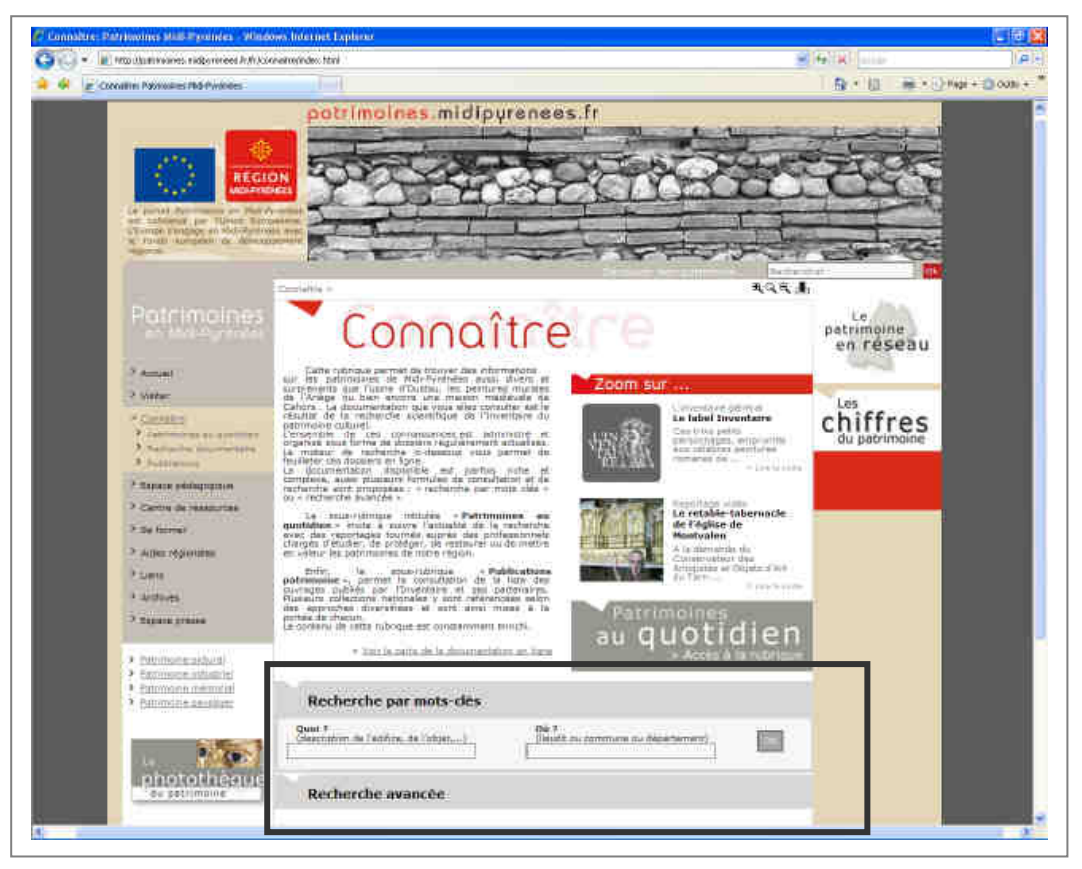

#### Exemple d'une recherche : - Recherche avancée

- Entrer le nom de la commune

Ex: Montricoux

#### **Pour préciser :**

- Entrer une dénomination :

Ex : château, lavoir, ferme, mairie, pont, église, maison, pigeonnier (la plupart sont étudiés dans l'entité ferme)

| Recherche avancée                                             |  |
|---------------------------------------------------------------|--|
| Dénomination :                                                |  |
| Dénomination :<br>(nature de l'oeuvre ou du bâti)             |  |
| Précision :<br>(sur la nature de l'œuvre ou du bâti)          |  |
| Titre de l'oeuvre :<br>(mettez le titre ou une partie du nom) |  |
| Catégorie :                                                   |  |
| Genre :                                                       |  |
| Localisation :                                                |  |
| Département :                                                 |  |
| Commune :<br>Montricoux                                       |  |
| Lieu ou lieu-dit :                                            |  |
| Adresse :<br>(Saisissez un mot significatif de l'adresse)     |  |
| Datation :                                                    |  |
| Epoque :                                                      |  |
| Siècle :                                                      |  |
| uteur de l'œuvre :                                            |  |
| Euvre remarquable :                                           |  |

• Etape 2. Les premiers résultats :

Les premiers édifices qui apparaissent correspondent uniquement aux œuvres sélectionnées.

Pour voir l'ensemble des notices, il faut spécifier de "voir toutes les œuvres".

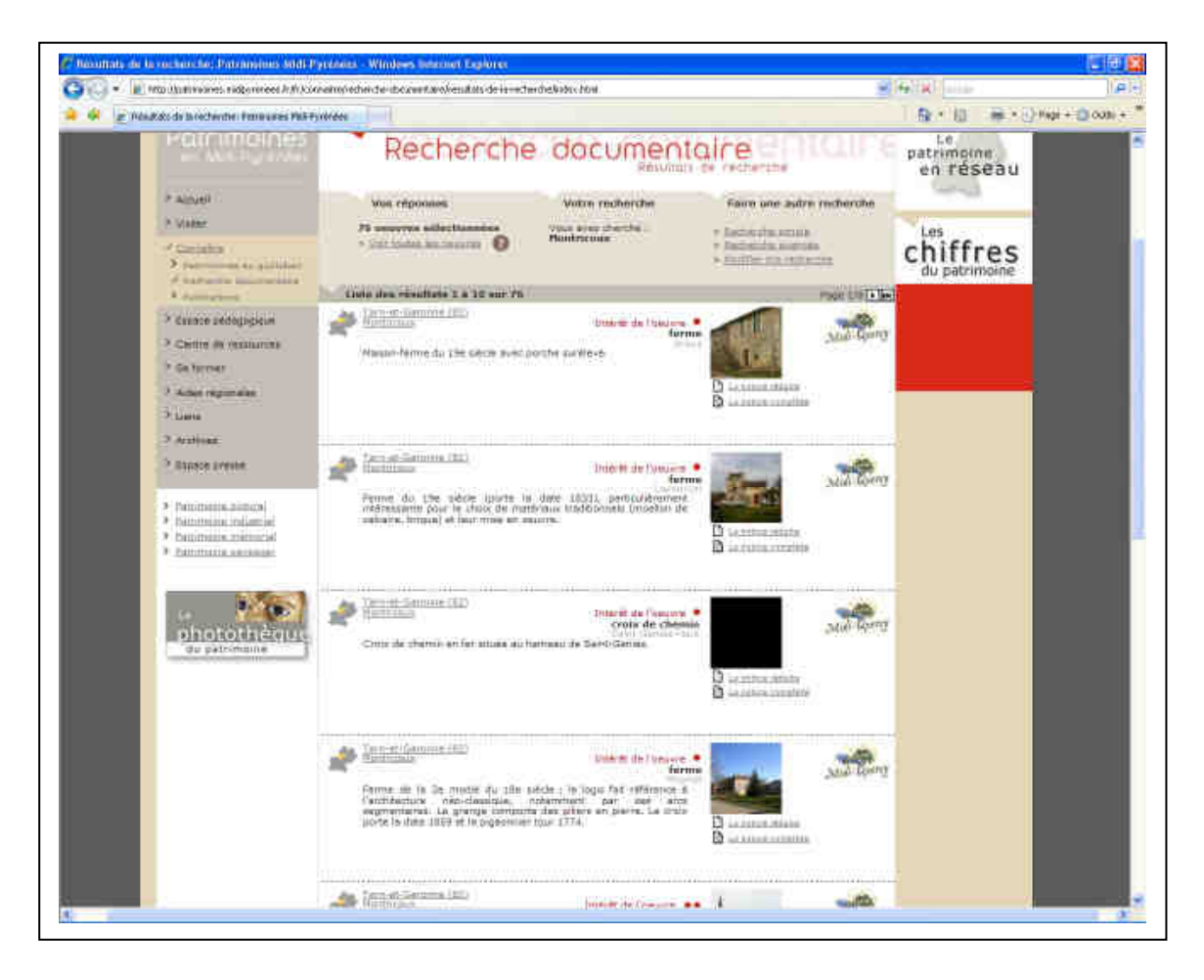

#### En savoir plus :

Il est possible de voir une notice en version réduite ou complète.

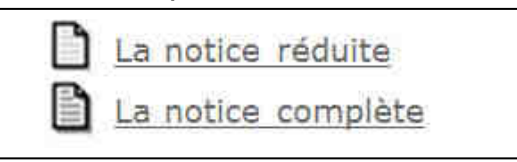

#### Sauvegarder, imprimer les images et les notices:

Il est possible d'agrandir les images en cliquant sur celles-ci puis de zoomer sur des parties de l'image.

La notice peut être enregistrée ou imprimée en utilisant l'icône d'impression présent en haut de page Internet

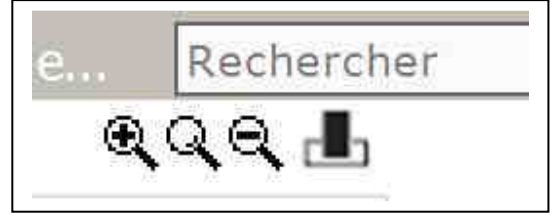

#### Pour accéder à la synthèse de l'inventaire réalisée par commune :

Etape 1. Procéder par une **recherche avancée** 

Etape 2. Inscrire dans **dénomination** : **généralités communales** 

Etape 3. Inscrire le nom de la **commune** 

La fiche sur les généralités communales apparaît.

Etape 4. Pour afficher la synthèse communale, il faut cliquer sur le dossier figurant dans" **Eléments du dossier**" (le temps de chargement est relativement long du fait du nombre important de pages).

| Votre recherche                                                                                                 | Faire une autre recherche                                                    |
|----------------------------------------------------------------------------------------------------|------------------------------------------------------------------------------|
| Vous avez cherché :<br>généralités + montricoux<br>> fleenné la linte des résultats<br>> Voir la notice réduite | > Bischeirche, simple<br>> Bischeinhe meintelle<br>> Modifier nie recherche  |
| Sam er Garinne (62)<br>Menticovy                                                                                | Mide Barry                                                                   |
| Généralités communales                                                                                          |                                                                              |
|                                                                                                    | ELEMENTS DU DOSSTER<br>Prisé <u>DOC LERINOS2</u><br>GREETIUN/ADJ114719_01_00 |
|                                                                                                    |                                                                              |
| 92<br>-                                                                                                    |                                                                              |
|                                                                                                    |                                                                              |

# Pour accéder à la photothèque de l'inventaire :

## Etape 1. A partir de la page d'accueil cliquer sur La photothèque

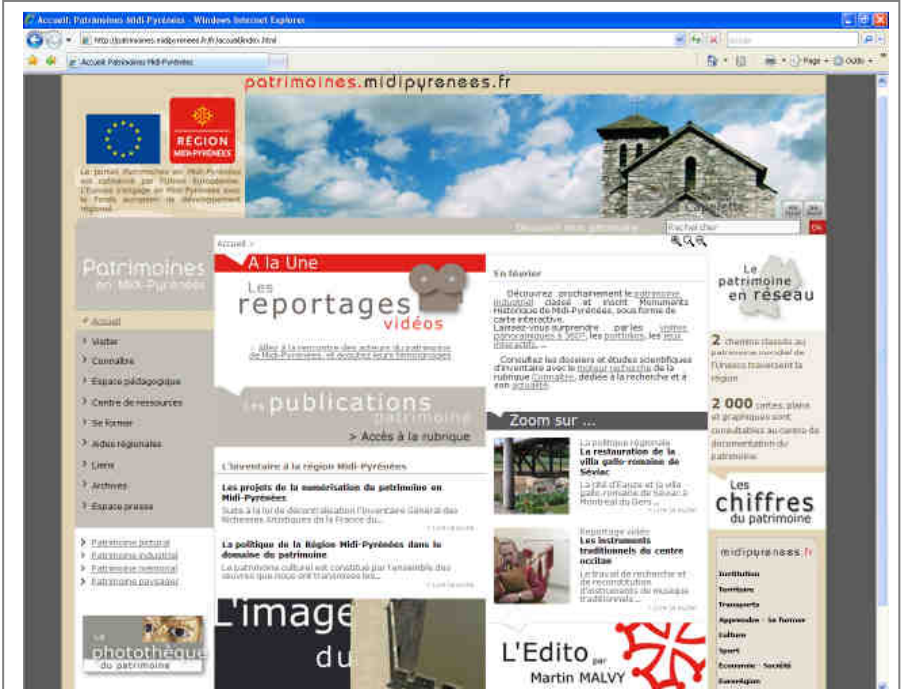

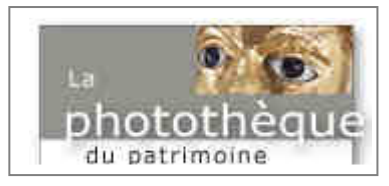

Etape 2.

Entrer dans le module de recherche : Faire une recherche dans la photothèque

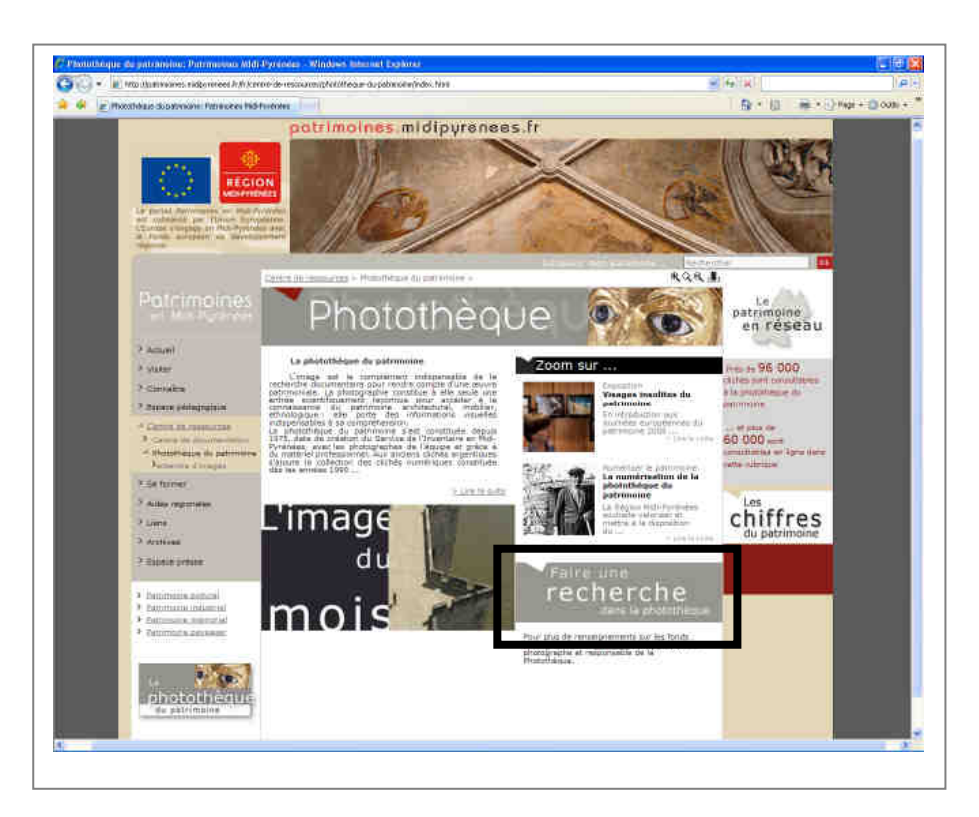

Etape 3.

- Entrer le nom du département

#### **Pour préciser :**

- Entrer le nom de la commune

- Entrer une dénomination dans **édifice ou objet** 

Ex : château, lavoir, ferme, mairie, pont, église, maison, pigeonnier (la plupart sont étudiés dans l'entité ferme)

Pour voir la production du service Inventaire du Pays Midi-Quercy : - Entrer le nom du Service producteur : IVD82

| Nature du document :                                                                                                    |                    |
|----------------------------------------------------------------------------------------------------|--------------------|
| Type de document :                                                                                                    | uniquement couleur |
| Référence image :                                                                                                    | avec image liée    |
| Auteur de l'illustration :                                                                                                    |                    |
| Service producteur :                                                                                                    |                    |
| Format :                                                                                                    |                    |
| Sujet représenté:                                                                                                    |                    |
| Edifice ou objet :                                                                                                    |                    |
| Précision :                                                                                                    |                    |
|                                                                                                    |                    |
|                                                                                                    |                    |
| Texte libre :                                                                                                    |                    |
| Texte libre :<br>Localisation de l'image:<br>Département :<br>Tarn-et-Garonne<br>Commune :<br>nègrepelisse<br>Lieu ou lieu-dit:                |                    |
| Texte libre :<br>Localisation de l'image:<br>Département :<br>Tarn-et-Garonne V<br>Commune :<br>nègrepelisse<br>Lieu ou lieu-dit:<br>Adresse : |                    |
| Texte libre :                                                                                                    |                    |
| Texte libre :                                                                                                    |                    |

Etape 4.

Il est possible de - voir l'image en plein écran et de l'imprimer ou de sauvegarder

 voir la notice de l'image (réduite ou complète ) il s'agit d'une légende

- voir la notice de l'œuvre liée cela renvoie à la notice détaillée.

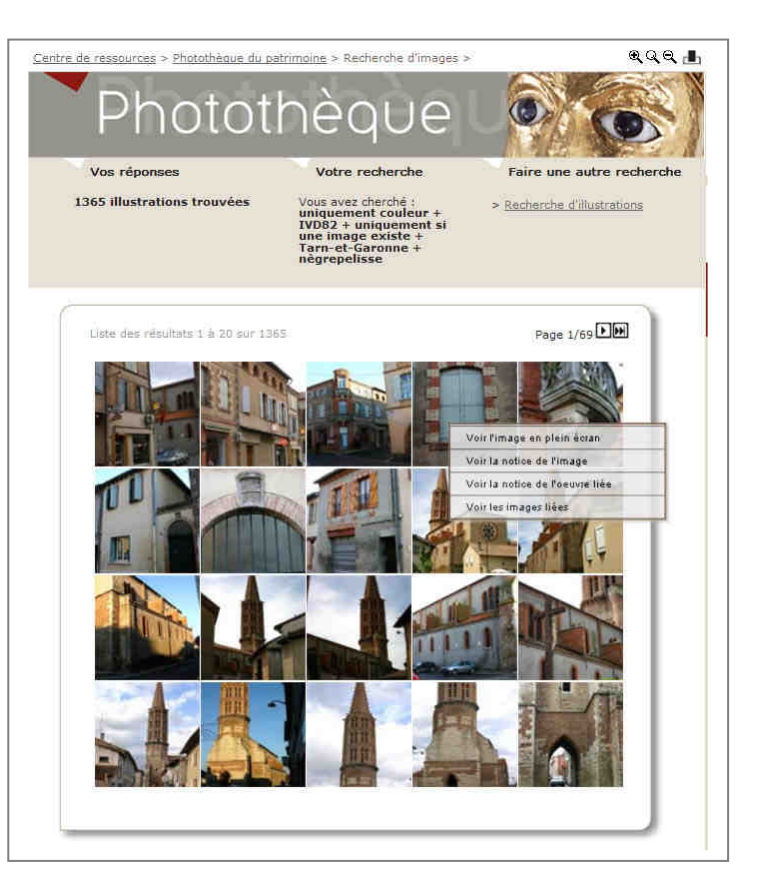

### Pour connaître la méthode d'inventaire utilisée et les conditions d'enquête :

- 1. Procéder par une recherche avancée
- 2. Inscrire dans dénomination : généralités d'aire d'étude
- 3. Inscrire le nom de la commune

La notice sur les généralités d'aire d'étude apparaît, le champ historique retrace la méthode utilisée.

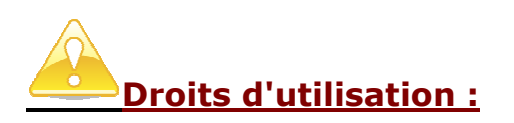

La reproduction des pages et de la documentation présentée sur le site patrimoines.midipyrenees.fr **est autorisée sous réserve de la mention des auteurs et de l'origine des documents** (le copyright) **et à l'exclusion de toute utilisation commerciale ou onéreuse à quelque titre que ce soit.** 

Pour toute utilisation et renseignements contactez :

Mission Inventaire du Pays Midi-Quercy Tél : 05.63.67.74.95 Melle Sandrine PRADIER, chef de projet : pradier.inventaire-pmq@orange.fr